#### BAB V

# IMPLEMENTASI DAN PENGUJIAN SISTEM

### 5.1 IMPLEMENTASI SISTEM

Hasil Implementasi merupakan suatu hasil penerapan dari rancangan *output* dan rancangan *input* yang menggambarkan form keluaran (*Output*) dan form masukan (*Input*) yang akan dihasilkan oleh perangkat lunak. hasil implementasi untuk program sistem informasi rawat inap pada puskesmas simpang pandan kecamatan geragai dapat dilihat pada form hasil implementasi *input* dan *output* dibawah ini :

#### 5.1.1 Implementasi Input

Pada aplikasi yang dibuat ada beberapa *Input* yang akan diproses untuk menghasilkan *Output* sesuai dengan *Input* yang diberikan. Adapun hasil dari implementsi dapat dilihat sebagai berikut:

## 1. Form Login

Dalam Form Login, Username dan password harus diisi dengan benar untuk dapat masuk kedalam menu utama. Jika Username dan password yang diisikan salah maka user tidak dapat masuk kedalam sistem. Tampilan Form Login dapat dilihat pada gambar 5.1 berikut ini :

| LOGIN                                                                          |
|--------------------------------------------------------------------------------|
| SISTEM INFORMASI RAWAT INAP<br>Puskesmas simpang pandan<br>Kabupaten tanjabtim |
| User name                                                                      |
| Password           QK         Cancel                                           |

Gambar 5.1 Form Login

# 2. Form Menu Utama Administrasi

Dalam *Form* menu utama administrasi terdapat beberapa tombol diataranya tombol pasien baru, registrasi, rawat inap, *check out* dan *logout*. Terdapat pula menu editor master, data, report dan akun. Adapun tampilan dari menu utama administrasi dapat dilihat pada gambar 5.2 berikut ini :

| •  |            |                       |               | Menu_Utama                         |                |                                            | - 🗇 🗙                   |
|----|------------|-----------------------|---------------|------------------------------------|----------------|--------------------------------------------|-------------------------|
|    |            |                       |               | SISTEM IN<br>Puske                 | FORMA<br>Smass | SIRAWAT<br>Impang pa<br>Kabupaten ta       | INAP<br>NDAN<br>NJABTIM |
| Ma | aster Data | Report Akun           |               |                                    |                |                                            |                         |
|    | No Inap    | Nama Pasien           | Jenis Kelamin | Alamat                             | Desa           | Tanggal Masuk                              | Ruangan                 |
| •  | 1094       | Megan                 | Laki-Laki     | Talang Banjar                      | Pandan Jaya    | 7/17/2018                                  | Kamboja 01              |
|    | 1093       | Rudianto              | Laki-Laki     | No 19 RT 04 RW 01 Kel. Pandan Jaya | Lagan Tengah   | 7/6/2018                                   | Mawar 2                 |
|    | 1092       | Marni                 | Perempuan     | No 19 RT 02 RW 1 Kel. Pandan Jaya  | Pandan Jaya    | 7/5/2018                                   | Mawar 1                 |
| *  |            |                       |               |                                    |                |                                            |                         |
|    |            |                       |               |                                    |                |                                            |                         |
| P  | asien Baru | Registrasi Rawat Inap | Check Out L   | .og Out                            |                | Activate Window<br>Go to PC settings to ac | S<br>tivate Windows     |

Gambar 5.2 Menu Utama Administrasi

# 3. Menu Utama Dokter

Dalam menu utama dokter terdapat beberapa tombol diantaranya tambol anamnesis pasien, follow Up pasien, rekomendasi pulang, profile dan *logout*. Menu utama dokter hanya bisa diakses oleh dokter. Adapun tampilan dari *Form* utama dokter dapat dilihat pada gambar 5.3 berikut ini :

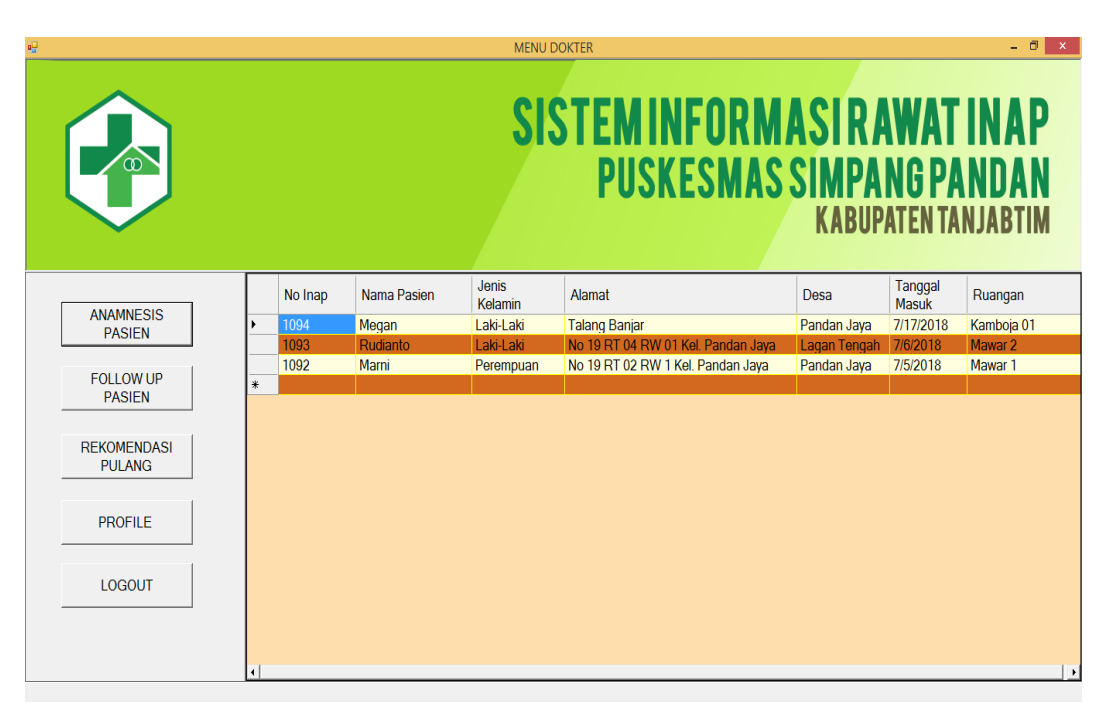

#### Gambar 5.3 Menu Utama Dokter

## 4. Menu Utama Apotek

Dalam menu utama apotek terdapat beberapa tombol diantaranya tombol pengambilan obat rawat inap, pengambilan obat pasien, stok obat, laporan pemakaian obat dan *logout. Form* menu utama Apotek hanya bisa diakses oleh bagian apotek. Adapun tampilan dari *Form* menu utama apotek dapat dilihat pada gambar 5.4 berikut ini :

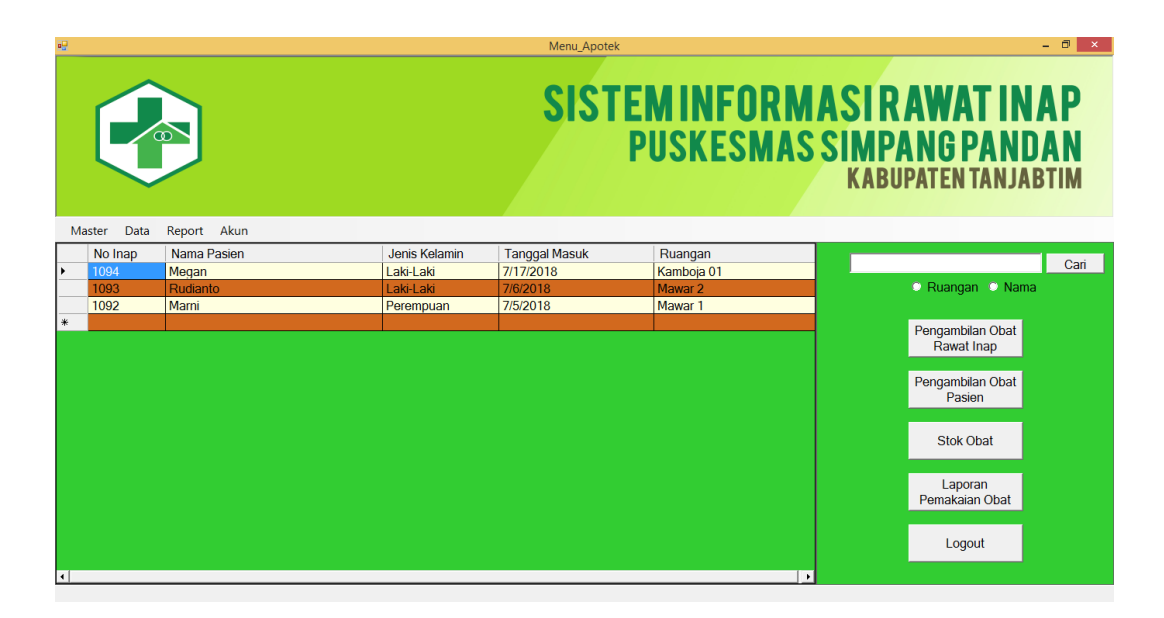

Gambar 5.4 Menu Utama Apotek

# 5. Form Pasien Baru

Dalam menu *Form* pasien baru digunkan untuk memasukkan data pasien baru rawat inap yang dirawat di puskesmas simpang pandan. Adapun tampilan *Form* pasien baru dapat dilihat pada gambar 5.5 berikut ini :

|               | PASIEN BARU REGISTRASI PASIEN BARU DUSUZESMAS BANUAT DUAD |                 |                |  |  |  |  |  |
|---------------|-----------------------------------------------------------|-----------------|----------------|--|--|--|--|--|
|               | SI                                                        | MPANG PANDAN    |                |  |  |  |  |  |
| No Identitas  | 92183128                                                  | Desa            | Lagan Tengah 🔄 |  |  |  |  |  |
| Nama Depan    | Megan                                                     | Golongan Darah  | AB 🔹           |  |  |  |  |  |
| Nama Belakang | Andreas                                                   | Agama           | ISLAM -        |  |  |  |  |  |
| Nama KK       | Eko Sutiawan                                              | Status          | Belum Kawin 🔹  |  |  |  |  |  |
| Jenis Kelamin | Laki-Laki 🔹                                               | Pekerjaan       | Wirausaha 🔹    |  |  |  |  |  |
| Tempat Lahir  | Jambi                                                     | Kewarganegaraan | WNI -          |  |  |  |  |  |
| Tanggal Lahir | 7/24/2000                                                 |                 |                |  |  |  |  |  |
| No Hp/Telp    |                                                           |                 | Simpan Keluar  |  |  |  |  |  |
| Alamat        |                                                           |                 |                |  |  |  |  |  |
|               |                                                           |                 |                |  |  |  |  |  |
|               |                                                           |                 |                |  |  |  |  |  |

Gambar 5.5 Form Pasien Baru

#### 6. Form Reservasi Rawat Inap

Dalam *Form* reservasi rawat inap terdapat beberapa diantaranya tombol cari, simpan dan batal. *Form* reservasi digunkan untuk menambahkan data

reservasi pasien rawat inap kedalam *database* rawat inap puskesmas. Adapun tampilan dari *Form* reservasi rawat inap dapat dilihat pada gambar 5.6 berikut ini

|                 | RESE      | RVAS |     | AT INAP  |       |
|-----------------|-----------|------|-----|----------|-------|
| No Pasien       |           | C    | ari |          |       |
| Nama Pasien     |           |      |     |          |       |
| Tanggal Lahir   |           |      |     | Umur     | Tahun |
| Jenis Kelamin   |           |      |     | <b>D</b> |       |
| Alamat          |           |      |     | Desa     |       |
|                 | L         |      | 0   |          |       |
| Pembiayaan      |           |      | ~   |          |       |
| Tanggal         | 7/25/2018 | -    |     |          |       |
| Jenis Kunjungan |           |      | ~   | •        |       |
| Nama Pengantar  |           |      |     | DAET     | PATAL |
| Status          |           |      | ~   | DAFI     | BATAL |
|                 |           |      |     |          |       |

Gambar 5.6 Form Reservasi Rawat Inap

# 7. Form Rawat Inap

Setelah dipastikan dirawat dan masuk ruang rawat inap maka bagian administrasi akan mengklik tombol rawat inap dimenu utama untuk menambahkan ruangan perawatan yang dimasuki oleh pasien yang dirawat. Adapun tampilan *Form* rawat inap dapat dilihat pada gambar 5.7 berikut ini :

| •             | Rawat_Inap - 🗆 🗙                                                               |  |
|---------------|--------------------------------------------------------------------------------|--|
|               | SISTEM INFORMASI RAWAT INAP<br>Puskesmas simpang pandan<br>Kabupaten tanjabtim |  |
| No Register   | 19 Cari                                                                        |  |
| Nama Pasien   | Budiman                                                                        |  |
| Tanggal Lahir | 10 Maret 1994 Umur 24 Tahun                                                    |  |
| Jenis Kelamin | L                                                                              |  |
| Alamat        | Rt 10 Desa                                                                     |  |
|               | Pandan Jaya                                                                    |  |
| Ruangan       | K02 Simpan Batal                                                               |  |
|               |                                                                                |  |

Gambar 5.7 Form Rawat Inap

### 8. Form Anamnesis

*Form* anamnesis digunakan untuk memasukkan anamnesis pasien yang dilakukan oleh dokter. Anamnesis adalah kesimpulan yang diambil oleh dokter setelah melakukan tanya jawab terhadap pasien atau keluarga pasien yang mengantar. Adapun tampilan dari *Form* anamnesis dapat dilihat pada gambar 5.8 berikut ini :

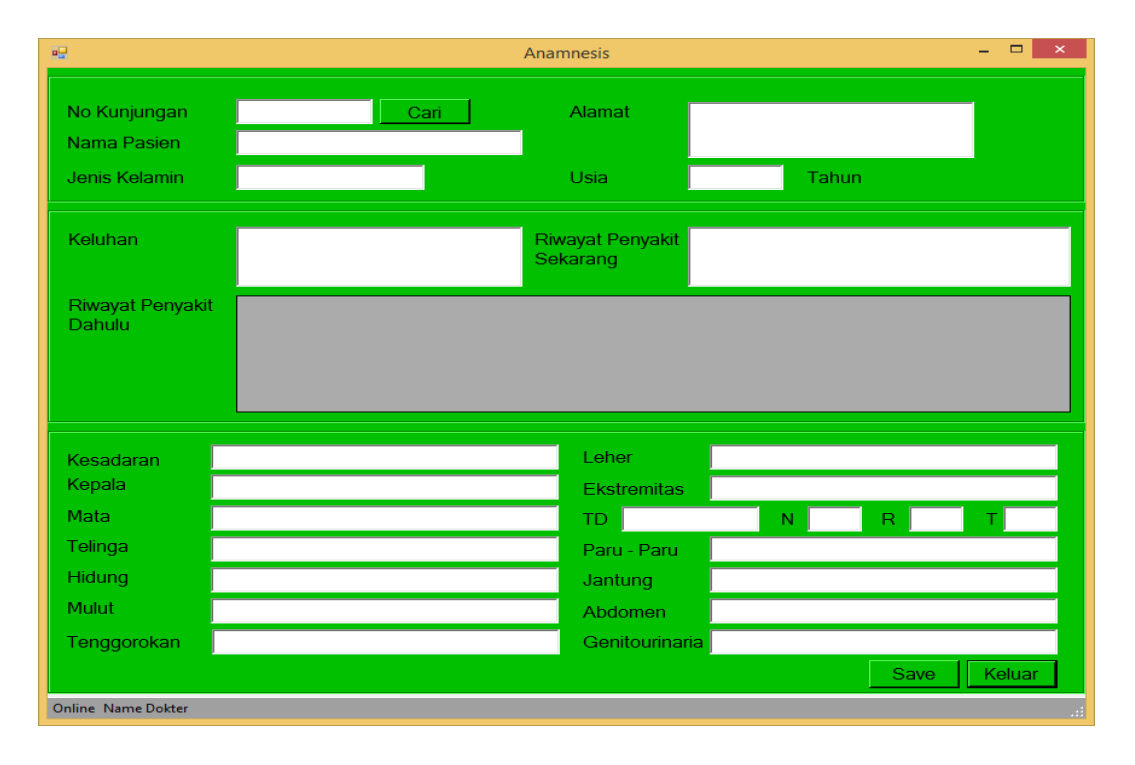

Gambar 5.8 Form anamnesis

# 9. Form Rencana Lanjutan

*Form* rencana lanjutan digunakan mengisikankan rencana lanjutan oleh dokter terhadap pasien setelah dilakukannya anamnesis terhadap pasien. Adapun tampilan *Form* rencana lanjutan dapat dilihat pada gambar 5.9 berikut ini :

| -                  |                            | Rencana Lan                    | jutan      |         |         |         | -   •   • |
|--------------------|----------------------------|--------------------------------|------------|---------|---------|---------|-----------|
| - Identitas Pasien |                            |                                |            |         |         |         |           |
| No Pasien          |                            |                                | Ala        | mat     |         |         |           |
| Nama Pasien        |                            |                                |            |         |         |         |           |
| Jenis Kelamin      |                            |                                | Usi        | ia      |         | Tahun   |           |
| - Rencana Pemeri   | ksaan                      |                                |            |         |         |         |           |
| Tindak Lanjut      | <ul> <li>Pulang</li> </ul> | <ul> <li>Rawat Inap</li> </ul> |            |         |         |         |           |
|                    | 🔾 Rujuk Ke                 |                                |            |         |         |         |           |
| Alasan             |                            |                                | 🗆 Tempat P | enuh    |         |         |           |
|                    |                            |                                | Atas Perr  | nintaan | Sendiri |         |           |
|                    |                            |                                |            |         |         |         |           |
|                    |                            |                                |            |         |         | Selesai | Keluar    |
|                    |                            |                                |            |         |         |         |           |

Gambar 5.9 Form Rencana Lanjutan

# 10. Form Follow Up

*Form* follow up digunkan untuk mengisikan tindakan follow up yang diberikan dokter terhadap pasien. Follow up adalah tindakan mengecek kembali keadaan pasein. Adapun tampilan dari *Form* follow up dapat dilihat pada gambar 5.10 berikut ini :

| • <b>•</b>                                                  | FOLLOW UP – 🗆 🗙 |
|-------------------------------------------------------------|-----------------|
| - Identitas Pasien                                          |                 |
| No Kunjungan Cari                                           | Usia            |
| Nama Pasien                                                 | Jenis Kelamin   |
| Masuk PKM                                                   |                 |
| Tanggal Pemeriksaan 7/25/2018 <u>-</u><br>Hasil Pemeriksaan | Planning        |
|                                                             | Тегарі          |
| Assasment                                                   |                 |
|                                                             | Simpan Batal    |

Gambar 5.10 Form follow up

# 11. Form Transaksi

*Form* transakasi digunakan untuk memasukkan biaya pembayaran yang dilakukan oleh pasien rawat inap. *Form* transakasi berisi tentang rincian tindakan medis dan rincian mengenai obat. Adapun tampilan dari *Form* transakasi dapat dilihat pada gambar 5.11 berikut ini :

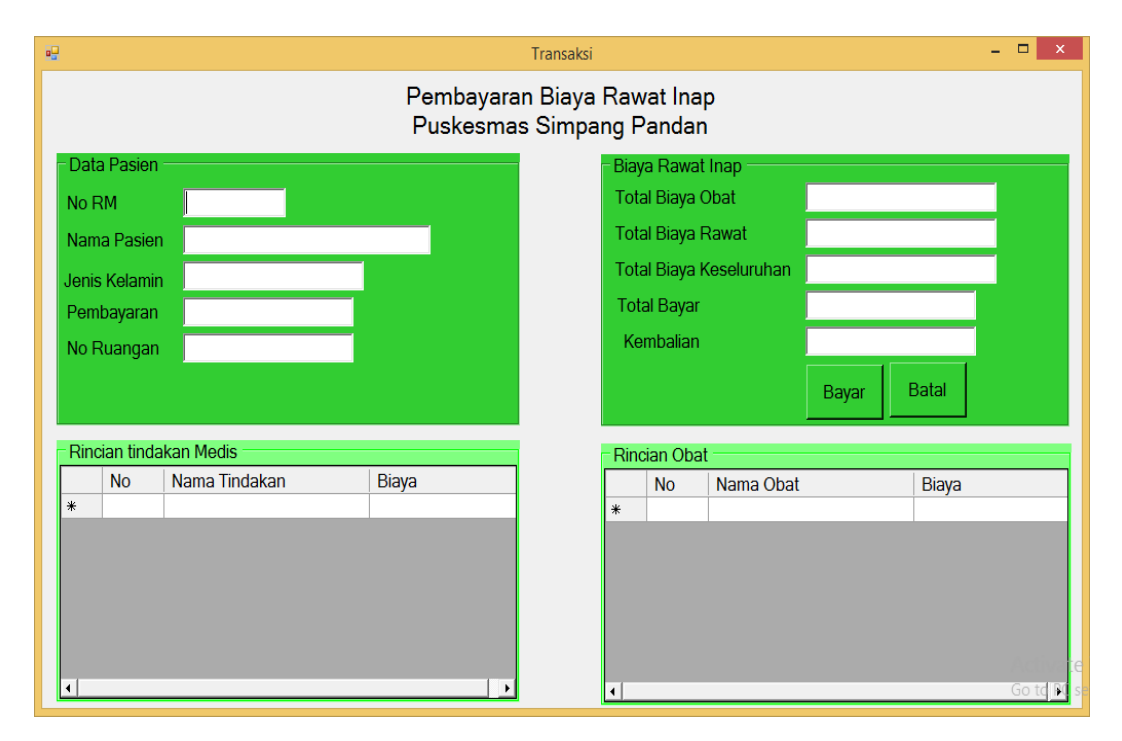

Gambar 5.11 Form Transaksi

#### 12. Form Data Kunjungan

*Form* data kunjungan digunakan untuk melihat daftar kunjungan pasien yang berobat di puskesmas simpang pandan. Data kunjungan dapat di filter berdasarkan tanggal, bulan, nama dan desa, jenis kunjungan. Adapun tampilan *Form* data kunjungan dapat dilihat pada gambar 5.12 berikut ini :

| 2                    |                                      |                 |                                                  |               | Data_Kunjungan |                   |     |         | - 🗇 🗙                   |
|----------------------|--------------------------------------|-----------------|--------------------------------------------------|---------------|----------------|-------------------|-----|---------|-------------------------|
|                      | TANGG                                | AL              | BULAN                                            | NAM           | A DAN DESA     | JAMINAN KESEHATAN | I   |         |                         |
| Da<br>7/<br>Sa<br>7/ | ri<br>24/2018 •<br>npai<br>24/2018 • | CARI            | Dari<br>7/24/2018 •<br>Sampai CAF<br>7/24/2018 • | C Nama        | CARI           | CAR               | 1   | CETA    | KELUAR                  |
| Ku                   | njungan Be                           | erdasarkan      | : Label6                                         |               |                |                   |     |         |                         |
|                      | Tanggal                              | No<br>Kunjungan | Nama Pasien                                      | Jenis Kelamin | Pembiayaan     | Jenis Kunjungan   | Pen | gantar  | Status                  |
| Þ                    | 7/19/2018                            | 5               | Marni                                            | Perempuan     | UMUM           | Rujuk Puskesmas   | Bu  | udianto |                         |
|                      | 7/19/2018                            | 6               | Ridwan                                           | Laki-Laki     | UMUM           | Rujuk Puskesmas   |     | budi    | Polisi                  |
|                      | 7/17/2018                            | 4               | Megan                                            | Laki-Laki     | UMUM           | Rujuk Puskesmas   | B   | usman   |                         |
|                      | 7/13/2018                            | 2               | Rudianto                                         | Laki-Laki     | INHEALTH       | Rujuk Puskesmas   | G   | untoro  | Keluarga                |
|                      | 7/13/2018                            | 1               | Marni                                            | Perempuan     | INHEALTH       | Rujuk Puskesmas   | R   | usman   | Keluarga                |
|                      |                                      |                 |                                                  |               |                |                   |     |         | W5<br>activate Windows. |

Gambar 5.12 Form Data Kunjungan

# 13. Form Data Pasien

*Form* data pasien digunakan untuk melihat data pasien yang telah memiliki no rekam medis. Data tersebut masih dapat ditambah ataupun di edit jika terdapat kesalahan dalam pengisiannya. Adapun tampilan dari *Form* data pasien dapat dilihat pada gambar 5.13 berikut ini :

| ŝ | Kunjungan – D |               |                      |                             |                    |                                |                   | - 8 ×      |           |
|---|---------------|---------------|----------------------|-----------------------------|--------------------|--------------------------------|-------------------|------------|-----------|
|   |               | DATA PASIEN   |                      |                             |                    |                                |                   |            |           |
| Γ | NO<br>RM      | NAMA<br>DEPAN | NAMA T<br>BELAKANG L | EMPAT TANGGAL<br>AHIR LAHIR | JENIS<br>KELAMIN A | LAMAT                          | NAMA DESA         | NO TELP    | PEKERJAAN |
| , | 190           | Rudianto      | Sutomo S             | abak 5/11/1993              | Laki-Laki N        | o 19 RT 04 RW 01 Kel. Pandan J | laya Lagan Tengah | 0823737182 | Polisi    |
|   | 192           | Marni         | Sutami S             | abak 9/1/1993               | Perempuan N        | o 19 RT 02 RW 1 Kel. Pandan Ja | iya Pandan Jaya   | 0129312381 | Wirausaha |
|   | 193           | Megan         | Andreas Ja           | ambi 7/15/1993              | Laki-Laki Ta       | alang Banjar                   | Pandan Jaya       | 0828273739 | Pedagang  |
|   | 194           | Ridwan        | Kamil B              | andung 7/15/1991            | Laki-Laki Bi       | andung                         | Pandan Jaya       | 0883737    | Pedagang  |
|   |               |               |                      |                             |                    |                                |                   |            |           |
|   | Т             | 'ambah        | Edit                 | Hapus                       | Cetak              | Keluar                         |                   |            |           |

Gambar 5.13 Form Data Pasien

# 14. Form Data Dokter

*Form* data dokter digunaan untuk menambahkan data dokter yang bertugas di puskesmas simpang pandan. Adapun tampilan *Form* data dokter dapat dilihat pada gambar 5.14 berikut ini :

| 9 <b>2</b> |               |                        | Data_l         | Dokter  |             |        | - 🗆 ×        |
|------------|---------------|------------------------|----------------|---------|-------------|--------|--------------|
|            |               |                        |                |         |             |        |              |
|            |               |                        |                |         |             |        |              |
|            | Data Dokter   |                        |                | Spesia  | alis        |        |              |
|            | Nama Dokter   |                        |                | Alama   | t           |        |              |
|            | Jenis Kelamin | <b>•</b>               |                | No Tel  | p           | Simpar | n Batal      |
|            | ld Dekter     | Nama Daktar            | Coosialia      | lonkol  | Alamat      |        | No Tolo      |
| <b>—</b>   | 01            | Rahman S Pog           | Gigi           | Jerikei | Pandan Java | a (    | 18272374748  |
| <u> </u>   | 02            | Siti Aisvah, S.Kes     | Umum           | P       | Simpang Pa  | ndan ( | 08238474747  |
|            | 03            | Budianto, S.Kes        | Penyakit Dalam | L       | Jambi       | (      | 0828349484   |
|            | 04            | Salma Wulandari, S.Kes | Mata           | Р       | Jamb, Jambi | (      | 082334823482 |
|            | 05            | Rahman gunawan, S.Pog  |                |         |             |        |              |
| *          |               |                        |                |         |             |        |              |
|            |               |                        |                |         |             |        |              |
|            |               |                        |                | Tambah  | Edit        | Hapus  | Keluar       |

Gambar 5.14 Form Data Dokter

#### 15. Form Data Ruangan

*Form* data ruangan digunakan untuk menambahkan data mengenai ruang perawatan di puskesmas simpang pandan. Adapun tampilan dari *Form* data ruangan dapat dilihat pada gambar 5.15 berikut ini:

| -    |                 |              | Ruangan          | - • ×              |
|------|-----------------|--------------|------------------|--------------------|
| Data | a Ruangan —     |              |                  |                    |
|      | Kode<br>Ruangan | Nama Ruangan | Keterangan       | Entry Data Ruangan |
| •*   |                 |              |                  | Kode Ruangan       |
|      |                 |              |                  | Nama Ruangan       |
|      |                 |              |                  | Keterangan         |
|      |                 |              |                  |                    |
| •    |                 |              | ÷                |                    |
|      |                 | Tambah Ec    | tit Hapus Keluar | Simpan Batal       |

Gambar 5.15 Form Data Ruangan

## 16. Form Pengambilan Obat

*Form* pengambilan obat digunakan untuk memasukkan pengambilan oat yang dilakukan oleh pasien ataupun dokter. Adapun tampilan dari *Form* pengambilan obat dapat dilihat pada gambar 5.16 berikut ini :

| Pengambilan Oba        | at            | ×            |
|------------------------|---------------|--------------|
| PENGAMBILAN OBAT PASIE | EN RAWAT INAP |              |
| Data Pasien            | Pembayaran    |              |
| Nama Pasien            | No Ruangan    |              |
| Jenis Kelamin          |               |              |
| Kode Obat              | QTY           |              |
| Nama Obat              | Satuan        |              |
| ⊂ Obat yang di berikan |               | Add          |
| Kode Obat Nama Obat    | Qty           | Satuan       |
| *                      |               |              |
|                        |               | <b>▶</b>     |
|                        | Hapus         | Simpan Batal |

Gambar 5.16 Form Pengambilan Obat

#### 5.1.2 Implementasi Output

Implementasi *Output* merupakan tahap penerapan dari rancangan *Output* menjadi hasil jadi yang berasal dari *Input* yang diberikan. Berikut adalah implementasi *Output* dari data administrasi pasien rawat inap.

# 1. Laporan Kunjungan Pasien Rawat Inap

Laporan kunjungan pasien rawat inap ini berisikan laporan kunjungan pasien rawat inap yang telah di Inputkan pada *Form* reservasi rawat inap. Berikut ini adalah gambar hasil *Output* laporan master register . Adapun tampilan dari *Output* laporan kunjungan pasien dapat dilihat pada gambar 5.17 berikut ini :

|       | PEMERINTAHAN KABUPATEN TANJUNG JABUNG TIMUR<br>DINAS KESEHATAN<br>PUSKESMAS SIMPANG PANDAN<br>Jalan Siliwangi no. 01 Telp . 082379818232 Kode Pos: 36564<br>PANDAN JAYA<br>LAPORAN KUNJUNGAN RAWAT INAP |             |                  |                                       |            |            |            |  |  |
|-------|----------------------------------------------------------------------------------------------------|-------------|------------------|---------------------------------------|------------|------------|------------|--|--|
| Nomor | Tgl Masuk                                                                                                    | Nama Pasien | Jenis<br>Kelamin | Alamat                                | Pembiayaan | Tgl Keluar | Pengantar  |  |  |
| 1     | 7/13/2018                                                                                                    | Rudlanto    | LakHLaki         | No 19 RT 04 RW 01 Kel. Pandan<br>Jaya | INHEALTH   |            | Guntoro    |  |  |
| 2     | 7/13/2018                                                                                                    | Mami        | Perempuan        | No 19 RT 02 RW 1 Kel. Pandan<br>Jaya  | INHEALTH   | 7/20/2018  | Rusman     |  |  |
| 3     | 7/19/2018                                                                                                    | Mami        | Perempuan        | No 19 RT 02 RW 1 Kel. Pandan<br>Jaya  | имим       |            | Bud lan to |  |  |
| 4     | 7/17/2018                                                                                                    | Megan       | Lakillaki        | Talang Banjar                         | имим       |            | Busman     |  |  |
| 5     | 7/19/2018                                                                                                    | Ridwan      | LakHLaki         | Bandung                               | UMUM       |            | budi       |  |  |

# Gambar 5.17 Laporan Kunjungan Pasien Rawat Inap

# 2. Laporan Penggunaan Obat

Laporan penggunaan obat berisikan tentang laporan penggunaan obat pasien rawat inap puskesmas simpang pandan. Laporan pemakaian obat ini dapat dicetak bulanan. Adapun tampilan *Output* laporan pemakaian obat dapat dilihat pada gambar 5.18 berikut ini:

| PEMERINTAHAN KABUPATEN TANJUNG JABUNG TIMUR<br>DINAS KESEHATAN<br>PUSKESMAS SIMPANG PANDAN<br>Jalan Siliwangi no. 01 Telp . 082379818232 Kode Pos : 36564<br>PANDAN JAYA<br>Text Object |                              |                                  |              |                          |                                       |  |  |  |
|----------------------------------------------------------------------------------------------------|------------------------------|----------------------------------|--------------|--------------------------|---------------------------------------|--|--|--|
| LAPORAN PENGGUNAAN OBAT<br>PERIODE :                                                                                                    |                              |                                  |              |                          |                                       |  |  |  |
|                                                                                                    |                              |                                  |              |                          |                                       |  |  |  |
| No                                                                                                    | Nam a Depan                  | Nam a Obat                       | QTY          | SATUAN                   | PENGAMBILAN                           |  |  |  |
| <b>No</b><br>1                                                                                                    | Nama Depan<br>Marni          | Nam a Obat<br>Paramex            | <b>QTY</b> 2 | <b>SATUAN</b><br>Butir   | <b>PENGAMBILAN</b><br>7/19/2018       |  |  |  |
| <b>No</b> 1 2                                                                                                    | Nama Depan<br>Marni<br>Marni | Nam a Obat<br>Paramex<br>Paramex | <b>QTY</b> 2 | SATUAN<br>Butir<br>Butir | PENGAMBILAN<br>7/19/2018<br>7/19/2018 |  |  |  |

Gambar 5.18 Laporan Pemakaian Obat

# 3. Laporan Stok Obat

Laporan stok obat berisikan tentang laporan stok ketersedian obat yang ada dipuskesmas simpang pandan. Adapun tampilan *Output* stok obat dapat dilihat pada gambar 5.19 berikut ini :

| PEMERINTAHAN KABUPATEN TANJUNG JABUNG TIMUR<br>DINASKE SE HATAN<br>PUSKE SMAS SIMPANG PANDAN<br>Jalan Siliwangi no. 01 Telp. 082370818232 Kode Pos : 36564<br>PANDAN JAYA<br>7/26/2015 |       |             |            |     |        |  |  |
|----------------------------------------------------------------------------------------------------|-------|-------------|------------|-----|--------|--|--|
| 7/26/2018<br>LAPORAN STOK OBAT<br>PRIODE :                                                                                                    |       |             |            |     |        |  |  |
| NO                                                                                                    | KODE  | NAMA OBAT   | JENIS OBAT | QTY | SATUAN |  |  |
| 1                                                                                                    | K01   | Paracetamol | Tablet     | 200 | Butir  |  |  |
| 2                                                                                                    | K02   | Param ex    | Tablet     | 50  | Butir  |  |  |
| 3                                                                                                    | к 0 3 | Phantas It  | S Iru p    | 100 | Botol  |  |  |
| 4                                                                                                    | K 0 4 | Amoxcilin   | Tablet     | 200 | Butir  |  |  |
|                                                                                                    |       |             |            |     |        |  |  |

Gambar 5.19 Laporan Stok Obat

# 4. Laporan Pendapatan

Laporan Pendapatan berisikan tentang laporan pendapatan perbulan yang diperoleh oleh puskesmas simpang pandan. Adapun tampilan *Output* pendapatan dapat dilihat pada gambar 5.20 berikut ini :

| DINAS KE SE HATAN<br>PU SKE SMAS SIMPANG PANDAN |                                                                             |                                                                                                 |                                                                         |        |  |  |  |  |
|-------------------------------------------------|-----------------------------------------------------------------------------|-------------------------------------------------------------------------------------------------|-------------------------------------------------------------------------|--------|--|--|--|--|
|                                                 | Jalan Siliwangi no. 01 Telp . 082379818232 Kode Pos : 36564<br>PANDAN JAYA  |                                                                                                 |                                                                         |        |  |  |  |  |
|                                                 | LAPORAN                                                                     | PENDAPATAN PUSKESMAS<br>PERIODE:                                                                |                                                                         | 7/28/2 |  |  |  |  |
|                                                 |                                                                             |                                                                                                 |                                                                         |        |  |  |  |  |
|                                                 | Tgl Transa                                                                  | Nm Tindakan                                                                                     | Total                                                                   |        |  |  |  |  |
| Rawat Inap                                      | Tgl Transa<br>7/19/2018                                                     | Nm Tindakan<br>Rawat Inap                                                                       | Total                                                                   |        |  |  |  |  |
| Rawat Inap                                      | Tql Transa<br>7/19/2018<br>7/20/2018                                        | Nm Tindakan<br>Rawat Inap<br>Rawat Inap                                                         | Total<br>25,000<br>25,000                                               |        |  |  |  |  |
| Rawat Inap                                      | Tgl Transa<br>7/19/2018<br>7/20/2018                                        | Nm Tindakan<br>Rawat Inap<br>Rawat Inap<br>Subtotal                                             | Total<br>25,000<br>25,000<br>50,000.00                                  |        |  |  |  |  |
| Rawat Inap                                      | Tql Transa<br>7/19/2018<br>7/20/2018                                        | Nm Tindakan<br>Rawatinap<br>Rawatinap<br>Subtotal                                               | Total<br>25,000<br>25,000<br>50,000.00                                  |        |  |  |  |  |
| Rawat Inap                                      | Tol Transa<br>7/19/2018<br>7/20/2018<br>7/19/2018                           | Nm Tindakan<br>Rawatinap<br>Rawatinap<br>Subtotal<br>Operasi Kecil                              | Total<br>25,000<br>25,000<br>50,000.00<br>15,000                        |        |  |  |  |  |
| Rawat in ap<br>Operasi Kecil                    | Tol Transa<br>7/19/2018<br>7/20/2018<br>7/19/2018<br>7/19/2018<br>7/20/2018 | Nm Tindakan<br>Rawatinap<br>Rawatinap<br>Subtotal<br>Operasi Keol<br>Operasi Keol               | Total<br>25,000<br>50,000.00<br>15,000<br>10,000                        |        |  |  |  |  |
| Rawat Inap<br>Operasi Kecil                     | Tol Transa<br>7/19/2018<br>7/20/2018<br>7/19/2018<br>7/19/2018<br>7/20/2018 | Nm Tindakan<br>Rawatinap<br>Rawatinap<br>Subtotal<br>Operasi Kecil<br>Operasi Kecil<br>Subtotal | Totai<br>25,000<br>25,000<br>50,000.00<br>15,000<br>10,000<br>25,000.00 |        |  |  |  |  |

Gambar 5.20 Laporan Pendapatan

# 5. Laporan Transaksi

Laporan transaksi merupan bukti dari pembayaran biaya rawat inap yang dilakukan oleh pasien. Adapun tampilan *Output* laporan transaksi dapat dilihat pada gambar 5.21 berikut ini :

|                                                                                                    | 1<br>2<br>3<br>4 | 7/20/2018<br>7/20/2018<br>7/19/2018<br>7/20/2018 | Rawat Inap<br>Operasi Kecil<br>Operasi Kecil | 1<br>1<br>1 | 25,000<br>25,000<br>15,000<br>15,000 | 25,000<br>25,000<br>15,000<br>10,000 |  |  |
|----------------------------------------------------------------------------------------------------|------------------|--------------------------------------------------|----------------------------------------------|-------------|--------------------------------------|--------------------------------------|--|--|
| NO                                                                                                    | 1<br>2<br>3      | 7/20/2018<br>7/20/2018<br>7/19/2018              | Rawat Inap<br>Operasi Kecil                  | 1           | 25,000<br>25,000<br>15,000           | 25,000                               |  |  |
| N0                                                                                                    | 1                | 7/20/2018                                        | Rawat Inap                                   | 1           | 25,000                               | 25,000                               |  |  |
| NO                                                                                                    | 1                | //19/2010                                        | reawar map                                   |             | 23,000                               | 25,000                               |  |  |
| NO                                                                                                    |                  | 7/10/2019                                        | Rawat Inan                                   | 1           | 25,000                               | 25.000                               |  |  |
|                                                                                                    |                  | Tanggal                                          | Tindakan                                     | Jumlah      | Biaya                                | Total                                |  |  |
| <u>Tanggal Masuk</u><br><u>Tanggal Keluar</u>                                                                                                    | : 7/             | 13/2018<br>20/2018                               |                                              |             |                                      |                                      |  |  |
| Alamat                                                                                                    | : N              | 0 19 RT 02 RV                                    | V 1                                          |             |                                      |                                      |  |  |
| <u>Nama Pasien</u>                                                                                                    | : M              | arni                                             |                                              |             |                                      |                                      |  |  |
|                                                                                                    |                  |                                                  |                                              |             |                                      | 7/26/2018                            |  |  |
| PEMERINTAHAN KABUPATEN TANJUNG JABUNG TIMUR<br>DINAS KESEHATAN<br>PUSKESMAS SIMPANG PANDAN<br>Jalan Siliwangi no. 01 Teip 082379818232 Kode Pos : 36564<br>PANDAN JAYA |                  |                                                  |                                              |             |                                      |                                      |  |  |

### Gambar 5.21 Laporan Transaksi

# 6. Laporan Rekamedis

Laporan rekamedis terdiri dari lembar anamnesis dan lembar follow up.

Berikut adalah bentuk dari laporan rekam medis :

|                |         | <b>PE ME R INT AH</b> .<br>Jalan Siliv | AN K<br>PUS<br>vangi n | ABUPA<br>DINAS 1<br>KESMAS<br>10.01 Telp<br>PAN | TEN T<br>KESEH<br>SIMPAN<br>0.082379<br>DANJA | ANJU<br>IATAI<br>NGPAN<br>818232<br>YA | NG JA]<br>N<br>IDAN<br>Kode Pos | BUNG<br>: 36564 | TIM | UR |  |
|----------------|---------|----------------------------------------|------------------------|-------------------------------------------------|-----------------------------------------------|----------------------------------------|---------------------------------|-----------------|-----|----|--|
| Nama Pasien    |         | Mami                                   |                        |                                                 |                                               |                                        |                                 |                 |     |    |  |
| Tanggal Lahir  |         | 01 September 1993                      | <u> </u>               | lam at                                          | No 19 F                                       | T 02 RV                                | V 1 Kel. Pa                     | andan Ji        | aya |    |  |
| Jenis Kelam in |         | Perem pu an                            |                        |                                                 |                                               |                                        |                                 |                 |     |    |  |
| Pemblayaan     |         | INHEALTH                               |                        |                                                 |                                               |                                        |                                 |                 |     |    |  |
| Tanggal        |         | 13 July 2018                           |                        |                                                 |                                               |                                        |                                 |                 |     |    |  |
| Jenis Kunjung: | an      | Rujuk Puskesmas                        |                        |                                                 |                                               |                                        |                                 |                 |     |    |  |
| Nama Pengan    | tar     | Rusman                                 | 5                      | status.                                         | Keluarg                                       | а                                      |                                 |                 |     |    |  |
| Keadaan Pask   | en Saat | Tiba:                                  |                        |                                                 |                                               |                                        |                                 |                 |     |    |  |
| AN AMNES#      | 4       |                                        |                        |                                                 |                                               |                                        |                                 |                 |     |    |  |
| Keluhan        |         | Nyeri di perut                         |                        |                                                 |                                               |                                        |                                 |                 |     |    |  |
| Diagnosa       |         | Maag Kronis                            |                        |                                                 |                                               |                                        |                                 |                 |     |    |  |
| Kesadaran      | 30      |                                        | td                     | 120/60                                          | Nadi                                          | 30                                     | RR                              | 20              | I   | 60 |  |
| Kepala         | 19      |                                        | Paru                   | - Paru                                          |                                               |                                        |                                 |                 |     |    |  |
| Mata           | 19      |                                        |                        |                                                 |                                               |                                        |                                 |                 |     |    |  |
|                |         |                                        | la nti                 |                                                 |                                               |                                        |                                 |                 |     |    |  |

Gambar 5.22 Lembar Anamnesis

| PEMERINTAHAN KABUPATEN TANJUNG JABUNG TIMUR<br>DINAS KESEHATAN<br>PUSKE SMAS SIMPANG PANDAN<br>Jalan Siliwangi no. 01 Telp. 082379818232 Kode Pos : 36564<br>PANDAN JAYA |                                       |          |             |                    |  |  |  |
|----------------------------------------------------------------------------------------------------|---------------------------------------|----------|-------------|--------------------|--|--|--|
| No RM                                                                                                    | 192                                   | Jekel    | Perempuan   |                    |  |  |  |
| Nama Paslen                                                                                                    | Mami                                  | A lam at | No 19 RT 02 | RW 1 Ke            |  |  |  |
| <u>Tanggal Masuk</u>                                                                                                    | 1 3/Ju //2 01 8                       |          |             |                    |  |  |  |
| Tal                                                                                                    | Pemeriksaan                           | Kd obat  | Qty         | Nama Dokte         |  |  |  |
| 7/18/2018                                                                                                    | Hasjdasjdasjn<br>Assasment<br>Membalk | -        | 2           | StiA Byah.<br>SKes |  |  |  |
|                                                                                                    | <u>Planning</u><br>Istria ha tou kup  | _        |             |                    |  |  |  |

Gambar 5.23 Lembar Follow Up

# 5.2 Pengujian Sistem / Perangkat Lunak

Pengujian yang digunakan untuk menguji sistem informasi rawat inap pasien dipuskesmas simpang pandan ini menggunkan metode pengujian *black box*. Pengujian *black box* berfokus pada persyaratan fungsional perangkat lunak. Pengujian *black box* sendiri merupakan pengujian fungsional yang diadakan di lingkungan pembangun. Pengujian sistem dilakukan terhadap hasil perancangan sistem yang telah dibangun. Hasil dari pengujian yang dilakukan dapat dilihat pada tebel berikut :

| Tabel 5. | 1 Pengu | ijian | Sistem |
|----------|---------|-------|--------|
|----------|---------|-------|--------|

|    | Tabel Pengujian Sistem |          |                       |               |       |       |  |  |  |  |
|----|------------------------|----------|-----------------------|---------------|-------|-------|--|--|--|--|
| No | Modul                  | Data     | Yang                  | Hasil         | Kesim | pulan |  |  |  |  |
|    |                        | Masukan  | Diharapkan Pengamatan |               | Berha | Gagal |  |  |  |  |
|    |                        |          |                       |               | sil   |       |  |  |  |  |
| 1  | Login                  | Username | Menampilkan           | Menampilkan   |       |       |  |  |  |  |
|    |                        | dan      | Pesan Berasil         | Pesan Berasil | 1     |       |  |  |  |  |
|    |                        | password | Login                 | Login dan     | N     |       |  |  |  |  |
|    |                        | benar    |                       | menampilkan   |       |       |  |  |  |  |
|    |                        |          |                       | menu utama    |       |       |  |  |  |  |

|   |                     | Username<br>dan<br>password<br>kosong                        | Menampilkan<br>pesan data<br>belum lengkap                       | Kembali ke<br>tampilan <i>Login</i>                             | $\checkmark$ |  |
|---|---------------------|--------------------------------------------------------------|------------------------------------------------------------------|-----------------------------------------------------------------|--------------|--|
|   |                     | Username<br>dan<br>password<br>salah                         | Menampilkan<br>pesan<br>Username dan<br>password<br>tidak falied | Tidak dapat<br>Login, kembali<br>ke Form<br>Login               | $\checkmark$ |  |
| 2 | Registrasi          | Mengisi<br><i>Input</i> an<br>Secara<br>Lengkap              | Data berhasil<br>disimpan<br>kedalam<br><i>database</i>          | Menampilkan<br>pesan data<br>berhasil<br>disimpan               | $\checkmark$ |  |
|   |                     | Mengisi<br><i>Input</i> an<br>tidak<br>lengkap               | Data Tidak<br>dapat disimpan<br>kedalam<br><i>database</i>       | Menampilkan<br>pesan data<br>yang<br>dimasukan<br>belum lengkap | $\checkmark$ |  |
| 3 | Pemeriksaan<br>Awal | Mengisi<br>item-item<br><i>Input</i> an<br>dengan<br>lengkap | Data berhail<br>disimpan<br>kedalam<br><i>database</i>           | Menampilkan<br>pesan data<br>berhasil<br>disimpan               | $\checkmark$ |  |
|   |                     | Mengisi<br>item-item<br><i>Input</i> an<br>tidak<br>lengkap  | Data tidak bisa<br>disimpan<br>kedalam<br><i>database</i>        | Menampilkan<br>pesan data<br>yang<br>dimasukan<br>belum lengkap | $\checkmark$ |  |
| 4 | Follow Up           | Mengisi<br>item-item<br><i>Input</i> an<br>dengan<br>lengkap | Data berhail<br>disimpan<br>kedalam<br><i>database</i>           | Menampilkan<br>pesan data<br>berhasil<br>disimpan               | $\checkmark$ |  |
|   |                     | Mengisi<br>item-item<br><i>Input</i> an<br>tidak<br>lengkap  | Data tidak bisa<br>disimpan<br>kedalam<br><i>database</i>        | Menampilkan<br>pesan data<br>yang<br>dimasukan<br>belum lengkap | $\checkmark$ |  |

| 5 | Rekomendasi<br>Pulang | Mengisi<br>item-item<br><i>Input</i> an<br>dengan<br>lengkap | Data berhail<br>disimpan<br>kedalam<br><i>database</i>    | Menampilkan<br>pesan data<br>berhasil<br>disimpan               | $\checkmark$ |  |
|---|-----------------------|--------------------------------------------------------------|-----------------------------------------------------------|-----------------------------------------------------------------|--------------|--|
|   |                       | Mengisi<br>item-item<br><i>Input</i> an<br>tidak<br>lengkap  | Data tidak bisa<br>disimpan<br>kedalam<br><i>database</i> | Menampilkan<br>pesan data<br>yang<br>dimasukan<br>belum lengkap | $\checkmark$ |  |
| 6 | Biaya Berobat         | Mengisi<br>item-item<br><i>Input</i> an<br>dengan<br>lengkap | Data berhail<br>disimpan<br>kedalam<br><i>database</i>    | Menampilkan<br>pesan data<br>berhasil<br>disimpan               | $\checkmark$ |  |
|   |                       | Mengisi<br>item-item<br><i>Input</i> an<br>tidak<br>lengkap  | Data tidak bisa<br>disimpan<br>kedalam<br><i>database</i> | Menampilkan<br>pesan data<br>yang<br>dimasukan<br>belum lengkap |              |  |
| 7 | Menu Utama<br>Admin   | Mengklik<br>tombol<br>registrasi                             | <i>Form</i><br>Registrasi<br>tampil                       | Menampilkan<br>Form<br>registrasi                               | $\checkmark$ |  |
|   |                       | Mengklik<br>tombol<br>bayar                                  | <i>Form</i><br>transaksi<br>pembayaran<br>rawat inap      | Menampilkan<br><i>Form</i><br>pembayaran<br>rawat inap          | $\checkmark$ |  |
|   |                       | Mengklik<br>tombol<br><i>logout</i>                          | Kotak pesan<br>konfirmasi<br>loguot tampil                | Kotak pesan<br><i>logout</i> tampil                             |              |  |
| 8 | Menu Utama<br>Dokter  | Mengklik<br>tombol<br>anamnesis                              | <i>Form</i><br>anamnesis<br>tampil                        | Menampilakan<br>Form<br>anamnesis                               | $\checkmark$ |  |

|    |                                   | Mengklik<br>tombol<br>follow up<br>pasien          | <i>Form</i> follow up tampil                                           | Menampilkan<br><i>Form</i> follow<br>up pasien      | $\checkmark$ |  |
|----|-----------------------------------|----------------------------------------------------|------------------------------------------------------------------------|-----------------------------------------------------|--------------|--|
|    |                                   | Mengklik<br>tombol<br>rekomend<br>asi pulang       | <i>Form</i><br>rekomendasi<br>pulang tampil                            | Menampilkan<br>Form<br>rekomendasi<br>pulang tampil | $\checkmark$ |  |
|    |                                   | Mengklik<br>tombol<br>profile                      | <i>Form</i> profile tampil                                             | Menampilkan<br><i>Form</i> profile<br>tampil        | $\checkmark$ |  |
|    |                                   | Mengklik<br>tombol<br><i>logout</i>                | Kotak pesan<br>konfirmasi<br>loguot tampil                             | Kotak pesan<br><i>logout</i> tampil                 | $\checkmark$ |  |
| 9  | Cetak Laporan<br>Anamnesis        | Memilih<br>nama<br>pasien<br>yang ingin<br>dicetak | Cristal report<br><i>preview</i><br>menampilkan<br>anamnesis<br>pasien | Menampilakan<br><i>preview</i> cristal<br>report    | $\checkmark$ |  |
| 10 | Cetak Laporan<br>Follow Up        | Memilih<br>nama<br>pasien<br>yang akan<br>di cetak | Cristal report<br>preview<br>menampilkan<br>follow up<br>pasien        | Menampilakan<br><i>preview</i> cristal<br>report    | $\checkmark$ |  |
| 11 | Cetak<br>Pendapatan<br>Rawat Inap | Memilih<br>filter<br>tanggal                       | Crystal report<br>preview<br>menampilkan<br>pendapatan<br>rawat inap   | Menampilakan<br><i>preview</i> cristal<br>report    | $\checkmark$ |  |

| 12 | Cetak Data<br>Pengeluaran<br>Obat | Memilih<br>filter tabel | Crystal report<br>preview<br>menampilkan<br>data<br>pengeluaran<br>obat         | Menampilakan<br>preview cristal<br>report        | $\checkmark$ |  |
|----|-----------------------------------|-------------------------|---------------------------------------------------------------------------------|--------------------------------------------------|--------------|--|
| 13 | Cetak Laporan<br>Stok Obat        | Memilih<br>filter tabel | Crystal report<br><i>preview</i><br>menampilkan<br>data obat dan<br>jumlah obat | Menampilakan<br><i>preview</i> cristal<br>report | $\checkmark$ |  |

# 5.3 Analisis Hasil Yang Diperoleh Sistem

Dari hasil yang dicapai setelah melakukan pengujian, sistem memiliki kelebihan dan kekurangan adapun kelebihan dan kekurangan tersebut antara lain.

- Sistem yang dibangun memudahkan bagian administrasi untuk memuat data-data pasien berobat dipuskesmas yang baru berobat ataupun yang berobat ulang.
- 2. Dengan program ini proses pengolahan data rawat inap yang diinginkan menjadi lebih efektif dan efisien.
- 3. Mempercepat proses pembuatan laporan yang diinginkan, baik itu mengenai data dokter, pasien, kunjungan pasien, pembayaran, pemeriksaan pasien, rawat inap.
- 4. Dengan program ini memudahkan bagian apotek dalam mengelola data stok obat yang ada di puskesmas